| Dell ControlVault ドライバおよびファームウェアの<br>アップロード1 |
|----------------------------------------------|
| 最新のドライバのダウンロード2                              |
| Dell ControlVault ドライバのインストール5               |
| ドライバのインストールの確認6                              |
| Dell ControlVault ファームウェアのインストール6            |

# Dell ControlVault ドライバおよびファームウェアの アップデート

- 工場で Dell コンピュータ にインストールされている Dell ControlVault ドライバおよびファームウェアは古いため、次の 手順の順序にしたがってアップデートする必要があります。
- DDP/EE または DDP/ESS のインストールの際に Dell ControlVault のドライバをアップデートするためにインストーラを 終了するようにプロンプトするエラーメッセージが表示された場合は、このメッセージを無視して DDP/EE または DDP/ESS のインストールを続行します。Dell ControlVault ドライバ(およびファームウェア)は DDP/EE または DDP/ESS のインストールが完了した後にアップデートすることができます。

## 最新のドライバのダウンロード

**1** www.support.dell.com にアクセスしします。

|                                                                                                    |                                                       | 🗙 🍕 Convert 👻                                        |
|----------------------------------------------------------------------------------------------------|-------------------------------------------------------|------------------------------------------------------|
| Contact Us                                                                                                    | Pren                                                  | nier Login                                           |
| Shop Support Community                                                                                                    | My Account 🦙                                          | What can we help you find? Search                    |
| Ve Order Status 🕴 Feedback                                                                                                    |                                                       |                                                      |
|                                                                                                    |                                                       |                                                      |
|                                                                                                    | -                                                     | Get to know 📲 Windows10                              |
|                                                                                                    | Support                                               |                                                      |
|                                                                                                    |                                                       |                                                      |
| Product support                                                                                                    | Top resources                                         | Orders & support requests                            |
| Support for your product—drivers, diagnostics,                                                                                                    | Identify and resolve issues quickly with a variety of | Check the status of your orders and support requests |
| manuals, parts, warranty information and more.                                                                                                    | troubleshooting tools and resources.                  | and find answers to common questions.                |
| ~                                                                                                    | ~                                                     | ~                                                    |
|                                                                                                    | . * * * * * *                                         | * * * * * *                                          |
|                                                                                                    |                                                       |                                                      |
| Product support                                                                                                    |                                                       |                                                      |
| Product support                                                                                                    |                                                       |                                                      |
| Product support Getting started with your Dell product                                                                                             |                                                       |                                                      |
| Product support<br>Getting started with your Dell product<br>Our tutorials will help you get set up, connect to the in<br>Get set up and connected | ternet, create a Dell account, and more.              |                                                      |
| Product support<br>Getting started with your Dell product<br>Our tutorials will help you get set up, connect to the in<br>Get set up and connected | ternet, create a Dell account, and more.              |                                                      |

2 お使いのコンピュータのモデルを選択します。

| http://www. <b>dell.com</b> /support/home/us/ | en/19?c=&d=&s= ,0 - C           | Support   Dell US ×                                                                                   |                                            | କ ଛ    |
|-----------------------------------------------|---------------------------------|----------------------------------------------------------------------------------------------------|--------------------------------------------|--------|
|                                               |                                 |                                                                                                    | × 🍕 Convert                                | • 🔊 Se |
| Product suppor                                | t To                            | p resources                                                                                           | Orders & support requests                  |        |
| Identify the product you need to              | support                         |                                                                                                    |                                            |        |
| Auto-detect your product.                     | Enter a Servic<br>Service Code. | e Tag or Express                                                                                      | Browse for a product.                      | ١,     |
|                                               | ABCD123 or 12345                | 67890<br>Submit<br>oth product IDs are located on the<br>ack or bottom of your device. See<br>letails | View products                              |        |
| Select a product                              |                                 |                                                                                                    |                                            |        |
| Desktops & All-in-Ones                        | Laptops                         | Servers, Storage, & Netwo                                                                             | rking Tablets & Mobile Devices             |        |
| Monitors & Projectors                         | Electronics & Accessories       | Printers                                                                                              | Software & Security                        |        |
| Have a Dell Account? Select from a list       | of your products.               |                                                                                                    |                                            |        |
| Top resources                                 |                                 |                                                                                                    |                                            |        |
| Online diagnostics                            | Help by topic                   | :                                                                                                    |                                            |        |
| We can fix your Windows-based device or       | send you Find answers to yo     | ur technology questions with our coll                                                                 | lection of articles, videos and tutorials. |        |
| reptacement parts in just minutes. Runni      | No power, no PC                 | OST, no boot and no video                                                                             | Getting started                            |        |

3 ドライバおよびダウンロード を選択します。

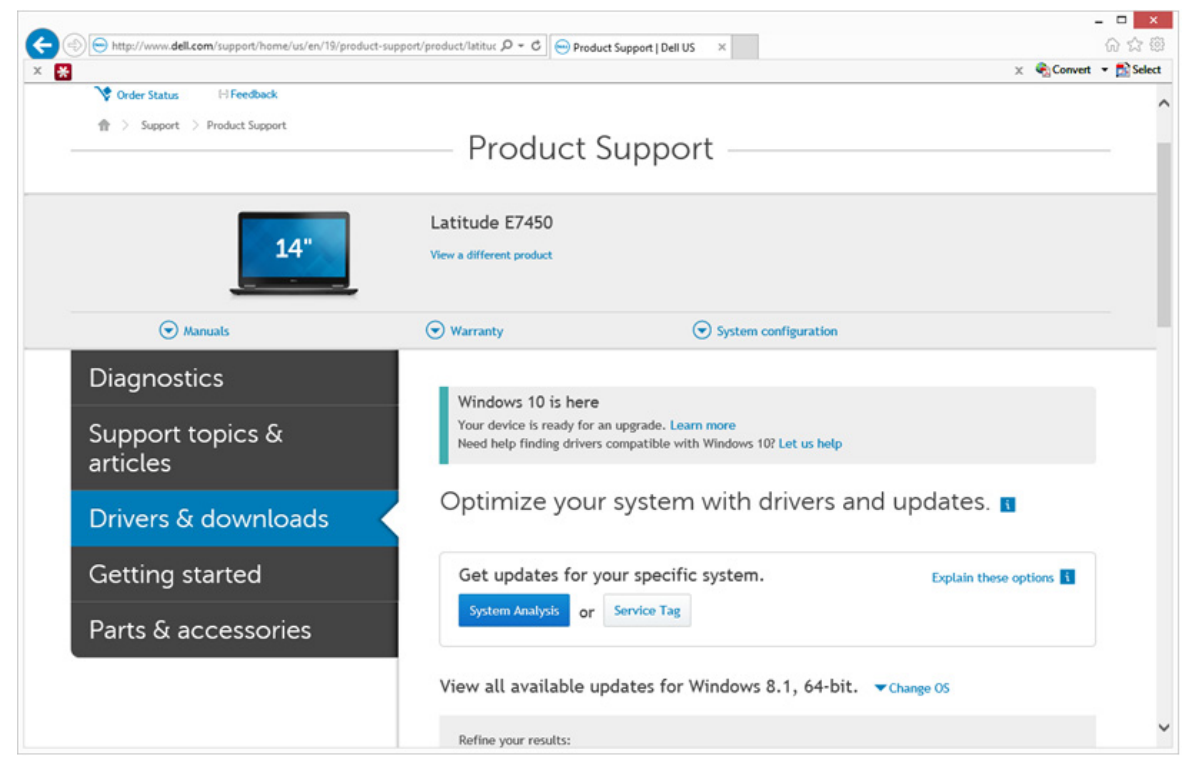

4 ターゲットコンピュータのオペレーティングシステムを選択します。

| Parts & accessories     View all available updates for Windows 8.1, 64-bit. Change 05     Usew all available updates for Windows 8.1, 64-bit. Change 05     Usew all available updates for Windows 8.1, 64-bit. Change 05     Usew all available updates for Windows 8.1, 64-bit. Change 05     Usew all available updates for Windows 8.1, 64-bit. Change 05     Usew all available updates for Windows 8.1, 64-bit. Change 05     Usew all available updates for Windows 8.1, 64-bit. Change 05     Usew all available updates for Windows 8.1, 64-bit. Change 05     Usew all available updates for Windows 8.1, 64-bit. Change 05     Usew all available updates for Windows 8.1, 64-bit. Change 05     Usew all available updates for Windows 7.4-bit     Windows 7.4-bit     Usew filters     English @ I Clear all     View by: Category Importance     Release date Installation order     Shew All   Hide All     Application (2 files)     Zudio (1 file)     Eaclap and Recovery (1 file)                                                                                                    | -                                                                                                    | • ×    |
|----------------------------------------------------------------------------------------------------|----------------------------------------------------------------------------------------------------|--------|
| X       Covert       Statest         Parts & accessories       System Analysis       or       Service Tag         View all available updates for Windows 8.1, 64-bit.       A Change 05       BIOS         Ubbratu 12.04       Ubbratu 14.04       Ubbratu 12.04         Windows 10, 64-bit       Windows 7, 32-bit       Windows 7, 46-bit         Windows 51, 64-bit       Ubbratu 12.04       Ubbratu 12.04         Ubbratus 14.04       Windows 7, 74-bit       Windows 7, 74-bit         Windows 7, 74-bit       Windows 7, 74-bit       Importance         Windows 8.1, 64-bit       Looking for a different 05? View the list of Dell supported operating systems         Refine your results:       Category       Importance         Category       Importance       More filters         English ©   Clear all       Yiew by:       Category       Importance         Yow by:       Category       Importance       Addit         Audio (1 file)       Audio (1 file)       Audio (1 file)       Eaclap and Recovery (1 file)       Yeal Category                                                                                                    | 🗲 🛞 😑 http://www.dell.com/support/home/us/en/19/product-support/product/latituc 🖉 = C 🔛 Product Support   Dell US 🛛 × | 6 1 1  |
| Parts & accessories         View all available updates for Windows 8.1, 64-bit. A Change OS         BIOS         Ubbuntu 12.04         Ubbuntu 14.04         Windows 10, 32-bit         Windows 7, 34-bit         Cooking for a different OS? View the list of Dell supported operating systems         Refine your results:         Category         Nore filters         English Clear all         View by:       Category         More filters         English Clear all         We by:       Category         Audio (1 file)         Audio (1 file)         Enclap and Recovery (1 file)                                                                                                    | × 😣 × 🍕                                                                                                    | Select |
| View all available updates for Windows 8.1, 64-bit. A Change 05         BIOS         Ubuntu 12.04         Ubuntu 12.04         Windows 10, 32-bit         Windows 7, 32-bit         Windows 7, 64-bit         Windows 8.1, 64-bit         Looking for a different OS? View the list of Dell supported operating systems         Refine your results:         Category         More filters         English @   Clear all         View by:       Category   importance         Bow All   Hide All         @ Application (2 files)         @ Audio (1 file)         @ Backup and Recovery (1 file)                                                                                                    | Parts & accessories                                                                                                   | ^      |
| <ul> <li>BIOS</li> <li>Ubuntu 12.04</li> <li>Ubuntu 14.04</li> <li>Windows 0, 32-bit</li> <li>Windows 7, 32-bit</li> <li>Windows 7, 32-bit</li> <li>Windows 7, 32-bit</li> <li>Windows 8, 1, 64-bit</li> <li>Looking for a different OS? View the list of Dell supported operating systems</li> </ul> Refine your results: <ul> <li>Category  <ul> <li>Importance</li> <li>More filters</li> </ul> English ●   Clear all <ul> <li>View by: Category Importance Release date Installation order</li> <li>Show All   Hide All</li> <li>Audio (1 file)</li> <li>Backup and Recovery (1 file)</li> </ul></li></ul>                                                                                                    | View all available updates for Windows 8.1, 64-bit. A Change 05                                                       |        |
| <ul> <li>Ubuntu 12.04</li> <li>Ubuntu 14.04</li> <li>Windows 10, 32-bit</li> <li>Windows 7, 32-bit</li> <li>Windows 7, 46-bit</li> <li>Windows 7, 64-bit</li> <li>Windows 8.1, 64-bit</li> <li>Looking for a different OS? View the list of Dell supported operating systems</li> </ul>                                                                                                    | O BIOS                                                                                                    |        |
| <ul> <li>Ubuntu 14.04</li> <li>Windows 10, 32-bit</li> <li>Windows 7, 32-bit</li> <li>Windows 7, 32-bit</li> <li>Windows 7, 32-bit</li> <li>Windows 8.1, 64-bit</li> <li>Looking for a different OS? View the list of Dell supported operating systems</li> <li>Refine your results: <ul> <li>Category</li> <li>Importance</li> </ul> </li> <li>English ●   Clear all</li> <li>View by: Category Importance Release date Installation order</li> <li>Show All   Hide All</li> <li>Application (2 files)</li> <li>Audio (1 file)</li> <li>Backup and Recovery (1 file)</li> </ul>                                                                                                    | O Ubuntu 12.04                                                                                                    |        |
| <ul> <li>Windows 10, 32-bit</li> <li>Windows 7, 32-bit</li> <li>Windows 7, 32-bit</li> <li>Windows 7, 64-bit</li> <li>Windows 8.1, 64-bit</li> <li>Looking for a different OS? View the list of Dell supported operating systems</li> <li>Refine your results: <ul> <li>Category</li> <li>Importance</li> <li>More filters</li> </ul> </li> <li>English ©   Clear all</li> <li>View by: Category Importance Release date Installation order</li> <li>Show All   Hide All</li> <li> <ul> <li>Application (2 files)</li> <li> <ul> <li>Audio (1 file)</li> <li> <ul> <li>Backup and Recovery (1 file)</li> </ul> </li> </ul></li></ul></li></ul>                                                                                                    | O Ubuntu 14.04                                                                                                    |        |
| <ul> <li>Windows 10, 64-bit</li> <li>Windows 7, 32-bit</li> <li>Windows 7, 54-bit</li> <li>Windows 8.1, 64-bit</li> <li>Looking for a different OS? View the list of Dell supported operating systems</li> <li>Refine your results:         <ul> <li>Category</li> <li>Importance</li> <li>More filters</li> </ul> </li> <li>English I Clear all</li> <li>View by: Category Importance Release date Installation order Show All   Hide All</li> <li>Application (2 files)</li> <li>Audio (1 file)</li> <li>Backup and Recovery (1 file)</li> </ul>                                                                                                    | Windows 10, 32-bit                                                                                                    |        |
| <ul> <li>Windows 7, 32-bit</li> <li>Windows 7, 64-bit</li> <li>Windows 8, 1, 64-bit</li> <li>Looking for a different OS? View the list of Dell supported operating systems</li> <li>Refine your results:         <ul> <li>Category</li> <li>Importance</li> <li>More filters</li> </ul> </li> <li>English I Clear all</li> <li>View by: Category Importance Release date Installation order Show All   Hide All</li> <li>Application (2 files)</li> <li>Audio (1 file)</li> <li>Backup and Recovery (1 file)</li> </ul>                                                                                                    | Windows 10, 64-bit                                                                                                    |        |
| <ul> <li>Windows 7, 64-bit</li> <li>Windows 8, 1, 64-bit</li> <li>Looking for a different OS? View the list of Dell supported operating systems</li> <li>Refine your results: <ul> <li>Category</li> <li>Importance</li> <li>More filters</li> </ul> </li> <li>English ●   Clear all</li> <li>View by: Category Importance Release date Installation order</li> <li>Show All   Hide All</li> <li> <ul> <li>Application (2 files)</li> <li>Audio (1 file)</li> <li> <ul> <li>Backup and Recovery (1 file)</li> </ul> </li> </ul></li></ul>                                                                                                    | O Windows 7, 32-bit                                                                                                   |        |
| Windows 6.1, 94-bit   Looking for a different OS? View the list of Dell supported operating systems   Refine your results:   Category   More filters   English ©   Clear all View by: Category Importance Release date Installation order Show All   Hide All    Show All   Hide All                                                                                                    | Windows 2.4 (5.1)                                                                                                    |        |
| Category • Importance •<br>More filters English •   Clear all View by: Category Importance Release date Installation order Show All   Hide All • Application (2 files) • Audio (1 file) • Backup and Recovery (1 file)                                                                                                    | Looking for a different OS? View the list of Dell supported operating systems Refine your results:                    | - 1    |
| Category       Importance         More filters         English I Clear all         View by:       Category         Importance       Release date         Show All [ Hide All         Importance         Application (2 files)         Audio (1 file)         Importance         Backup and Recovery (1 file)                                                                                                    |                                                                                                    |        |
| More filters English I Clear all View by: Category Importance Release date Installation order Show All   Hide All I All I All I All I All I Aldio (1 file) I Audio (1 file) I Backup and Recovery (1 file) I All I All I All I All I All I All I I All I I All I I All I I I All I I I All I I I All I I I I All I I I I All I I I I All I I I All I I I I All I I I I All I I I I All I I I I All I I I I All I I I I All I I I I All I I I I All I I I I All I I I I All I I I All I I I All I I I All I I I I All I I I I I I All I I I I All I I I I All I I I I I All I I I I All I I I I I All I I I I All I I I I I All I I I I All I I I I I All I I I I I All I I I I I All I I I I I All I I I I All I I I I All I I I I All I I I I All I I I All I I I All I I I I All I I I All I I I I All I I I I All I I I I All I I I I All I I I I All I I I I All I I I I All I I I I All I I I I All I I I I All I I I I All I I I I All I I I I All I I I I All I I I I All I I I I All I I I All I I I I All I I I I All I I I I All I I I I All I I I I I All I I I All I I I I All I I I I All I I I I All I I I I All I I I I I All I I I I All I I I I All I I I I All I I I I All I I I I All I I I I All I I I I All I I I I All I I I I All I I I I All I I I I All I I I I All I I I I All I I I I I All I I I I All I I I I All I I I I All I I I All I I I I All I I I I I All I I I I I I I I I I I I I I I I I I I | Category • Importance •                                                                                               |        |
| English   I Clear all View by: Category Importance Release date Installation order Show All   Hide All  Application (2 files)  Audio (1 file)  Backup and Recovery (1 file)                                                                                                    | More filters                                                                                                    |        |
| View by: Category Importance Release date Installation order<br>Show All   Hide All           Oracle         Application (2 files)           Oracle         Audio (1 file)           Oracle         Backup and Recovery (1 file)                                                                                                    | English 💿   Clear all                                                                                                 |        |
| Show All   Hide All            Application (2 files)             Audio (1 file)             Backup and Recovery (1 file)                                                                                                    | View by: Category Importance Release date Installation order                                                          |        |
| <ul> <li>Application (2 files)</li> <li>Audio (1 file)</li> <li>Backup and Recovery (1 file)</li> </ul>                                                                                                    | Show All   Hide All                                                                                                   |        |
| <ul> <li>⊘ Audio (1 file)</li> <li>⊘ Backup and Recovery (1 file)</li> </ul>                                                                                                    | Application (2 files)                                                                                                 |        |
| Backup and Recovery (1 file)                                                                                                    | Audio (1 file)                                                                                                    |        |
|                                                                                                    | Backup and Recovery (1 file)                                                                                          | ~      |

#### 5 セキュリティのカテゴリを展開します。

|                                                                                                    | . 🗆 🗙                      |
|----------------------------------------------------------------------------------------------------|----------------------------|
| 🗲 🛞 🕞 http://www.dell.com/support/home/us/en/19/product-support/product/latituc 🔎 = C 📄 Product Support   Dell US 🛛 ×                                                               | 6 6 6                      |
| X 👯 X 🍕                                                                                                    | <ul> <li>Select</li> </ul> |
| Change Management Software Development Kit (2 files)                                                                                                    | ^                          |
|                                                                                                    |                            |
| Dell Data Protection (5 files)                                                                                                    |                            |
| Modem/Communications (2 files)                                                                                                    |                            |
| Mouse, Keyboard & Input Devices (2 files)                                                                                                    |                            |
| Network (10 files)     ■                                                                                                    |                            |
| <ul> <li>Security (2 files)</li> </ul>                                                                                                    |                            |
| Dell ControlVault Firmware View details<br>ControlVault_Setup_ZMYJC_A37_ZPE.exe   Hard-Drive (6 MB)<br>Security   Release date 12 Dec 2014   Last Updated 08 May 2015   Recommended |                            |
| Version 30.7.027.0,A37                                                                                                    |                            |
| This file will automatically self-install after downloading. Restart required                                                                                                    |                            |
| 📩 Download File 📑 Add to download list                                                                                                    |                            |
| Dell ControlVault Driver View details<br>CV_DRV_Setup_YYV17_A18_64b_ZPE.exe   Hard-Drive (15 MB)<br>Security   Release date 10 Dec 2014   Last Updated 14 May 2015   Recommended    |                            |
| Version 3.0.00040.30.7.027,A18                                                                                                    |                            |
| This file will automatically self-install after downloading. Restart required                                                                                                    |                            |
| 📩 Download File 📑 Add to download list                                                                                                    |                            |
| Serial ATA (4 files)                                                                                                    |                            |
| System Utilities (2 files)                                                                                                    |                            |
| Systems Management (5 files)                                                                                                    |                            |
| Video (3 files)                                                                                                    | ~                          |
|                                                                                                    |                            |

- 6 Dell ControlVault ドライバをダウンロードして保存します。
- 7 Dell ControlVault ファームウェアをダウンロードして保存します。
- 8 必要に応じて、ターゲットコンピュータにドライバとファームウェアをコピーします。

### Dell ControlVault ドライバのインストール

1 ドライバのインストールファイルをダウンロードしたフォルダに移動します。

| - X. X / - 4- #            | S & H & Ann has been been                 | Contra a          |                     |           |                | -                    |          | x |
|----------------------------|-------------------------------------------|-------------------|---------------------|-----------|----------------|----------------------|----------|---|
| ControlVa                  | ult Software                              |                   |                     |           | <b>• 4</b> → S | earch ControlVault S | ioftware | ٩ |
| Organize • 👼 Open          | Share with   New folder                   |                   |                     |           |                | <b>.</b> •           |          | 0 |
| 🚖 Favorites                | Name *                                    | Date modified     | Туре                | Size      |                |                      |          |   |
| Desktop                    | ControlVault_Setup_2MVJC_A37_ZPE          | 8/27/2015 5:15 AM | Application         | 5,702 KB  |                |                      |          |   |
| Downloads<br>Recent Places | CV_DRV_Setup_YYV17_A18_64b_ZPE            | 8/27/2015 5:16 AM | Application         | 15,739 KB |                |                      |          |   |
|                            |                                           |                   |                     |           |                |                      |          |   |
| Libraries                  |                                           |                   |                     |           |                |                      |          |   |
| Documents                  |                                           |                   |                     |           |                |                      |          |   |
| Music     Dictures         |                                           |                   |                     |           |                |                      |          |   |
| J. Videos                  |                                           |                   |                     |           |                |                      |          |   |
| s Computer                 |                                           |                   |                     |           |                |                      |          |   |
| Network                    |                                           |                   |                     |           |                |                      |          |   |
|                            |                                           |                   |                     |           |                |                      |          |   |
|                            |                                           |                   |                     |           |                |                      |          |   |
|                            |                                           |                   |                     |           |                |                      |          |   |
|                            |                                           |                   |                     |           |                |                      |          |   |
|                            |                                           |                   |                     |           |                |                      |          |   |
|                            |                                           |                   |                     |           |                |                      |          |   |
| CV_DRV_Setu                | p_YYV17_A18_64b_ZPE Date modified: 8/27/2 | 015 5:16 AM Date  | e created: 8/27/201 | 5 5:36 AM |                |                      |          |   |
| Application                | Size: 15.3 M                              | В                 |                     |           |                |                      |          |   |

- 2 Dell ControlVault ドライバをダブルクリックして自己解凍形式の実行可能ファイルを実行します。
- **ヒント:**ドライバを先にインストールします。本文書の作成時における ドライバのファイル名は ControlVault\_Setup\_2MYJC\_A37\_ZPE.exe です。
- 3 続行をクリックして開始します。
- 4 Ok をクリックして、ドライバファイルを C:\Dell\Drivers\<New Folder> のデフォルトの場所に解凍します。
- 5 はいをクリックして新しいフォルダの作成を許可します。
- 6 正常な解凍のメッセージが表示されたら Ok をクリックします。

7 抽出後、ファイルが含まれているフォルダが表示されます。表示されない場合は、ファイルを抽出したフォルダに移動します。この場合、そのフォルダは JW22F です。

| Organize • 🏾 🥵 Inst | tall • New folder |                    |                   |           | # • C1 |
|---------------------|-------------------|--------------------|-------------------|-----------|--------|
| Favorites           | Name              | Date modified      | Type              | Size      |        |
| Desktop             | 1037.mst          | 10/14/2014 4:10 PM | MST File          | 61 KB     |        |
| Downloads           | 1038.mst          | 10/14/2014 4:10 PM | MST File          | 99 KB     |        |
| Sk Recent Places    | 1040.mst          | 10/14/2014 4:10 PM | MST File          | 103 KB    |        |
|                     | 1041.mst          | 10/14/2014 4:10 PM | MST File          | 98 KB     |        |
| Libraries           | 1042.mst          | 10/14/2014 4:10 PM | MST File          | 90 KB     |        |
| B Documents         | 1043.mst          | 10/14/2014 4:10 PM | MST File          | 99 KB     |        |
| A Music             | 1044.mst          | 10/14/2014 4:10 PM | MST File          | 91 KB     |        |
| R. Pictures         | 1045.mst          | 10/14/2014 4:10 PM | MST File          | 97 KB     |        |
| Videos              | 1046.mst          | 10/14/2014 4:10 PM | MST File          | 97 KB     |        |
|                     | 1048.mst          | 10/14/2014 4:10 PM | MST File          | 96 KB     |        |
| Computer            | 1049.mst          | 10/14/2014 4:10 PM | MST File          | 93 KB     |        |
|                     | 1050.mst          | 10/14/2014 4:11 PM | MST File          | 92 KB     |        |
| Network             | 1051.mst          | 10/14/2014 4:11 PM | MST File          | 94 KB     |        |
|                     | 1053.mst          | 10/14/2014 4:10 PM | MST File          | 90 KB     |        |
|                     | 1054.mst          | 10/14/2014 4:11 PM | MST File          | 88 KB     |        |
|                     | 1055.mst          | 10/14/2014 4:10 PM | MST File          | 92 KB     |        |
|                     | 1060.mst          | 10/14/2014 4:11 PM | MST File          | 95 KB     |        |
|                     | 2052.mst          | 10/14/2014 4:10 PM | MST File          | 71 KB     |        |
|                     | 2070.mst          | 10/14/2014 4:10 PM | MST File          | 97 KB     |        |
|                     | CVHCI64           | 10/14/2014 4:11 PM | Windows Installer | 16,627 KB |        |
|                     | 🔳 mup             | 10/14/2014 4:14 PM | XML Document      | 5 KB      |        |
|                     | Readme            | 10/29/2014 5:52 PM | Text Document     | 34 KB     |        |
|                     | Version           | 11/4/2014 1:56 PM  | Text Document     | 1 KB      |        |

- 8 CVHCI64.MSI をダブルクリックしてドライバのインストーラを実行します。[この例の場合、CVHCI64.MSI です (32 ビットのコンピュータ用 CVHCI)]。
- 9 ようこそ画面で次へをクリックします。
- **10 次へ**をクリックしてドライバを C:\Program Files\Broadcom Corporation\Broadcom USH Host Components\のデ フォルトの場所にインストールします。
- 11 完了 オプションを選択して 次へ をクリックします。
- 12 インストールをクリックしてドライバのインストールを開始します。
- 13 必要に応じて、インストーラのログファイルを表示するチェックボックスを選択します。 完了 をクリックしてウィザード を終了します。

#### ドライバのインストールの検証

 オペレーティングシステムおよびハードウェアの構成によっては、デバイスマネージャに Dell ControlVault デバイス (およびその他のデバイス) が表示されます。

#### Dell ControlVault ファームウェアのインストール

- 1 ファームウェアのインストールファイルをダウンロードしたフォルダに移動します。
- 2 Dell ControlVault ファームウェアをダブルクリックして自己解凍形式の実行可能ファイルを実行します。
- 3 続行 をクリックして開始します。
- 4 Ok をクリックして、ドライバファイルを C:\Dell\Drivers\<New Folder> のデフォルトの場所に解凍します。
- 5 はいをクリックして新しいフォルダの作成を許可します。
- 6 正常な解凍のメッセージが表示されたら Ok をクリックします。

7 抽出後、ファイルが含まれているフォルダが表示されます。表示されない場合は、ファイルを抽出したフォルダに移動します。ファームウェアフォルダを選択します。

| Compu                                                                                                    | Iter > OS (C) > dell > Drivers > 2MYJC                                                                                                    | •                                                                                                    |                                                                                                    |                                                                                                    |   | • • • • • • • • • • • • • • • • • • • • | Search 2MY/C        |                   |   |
|----------------------------------------------------------------------------------------------------|----------------------------------------------------------------------------------------------------|----------------------------------------------------------------------------------------------------|----------------------------------------------------------------------------------------------------|----------------------------------------------------------------------------------------------------|---|-----------------------------------------|---------------------|-------------------|---|
| ganize • 🛄 Ope                                                                                                    | en Include in library • Share with •                                                                                                    | New folder                                                                                                    |                                                                                                    |                                                                                                    |   |                                         | 1                   |                   | 1 |
| Enuraiter                                                                                                    | Name .                                                                                                    | Date modified                                                                                                    | Type                                                                                                    | Size                                                                                                    |   |                                         |                     |                   |   |
| Deriton                                                                                                    |                                                                                                    |                                                                                                    |                                                                                                    |                                                                                                    |   |                                         |                     |                   |   |
| Downloads                                                                                                    | DOS                                                                                                    | 8/27/2015 5:55 AM                                                                                                    | File folder                                                                                                    |                                                                                                    |   |                                         |                     |                   |   |
| Recent Places                                                                                                    |                                                                                                    | 6/27/2015 5:55 AM                                                                                                    | Hile Tolder                                                                                                    | 1 1/2                                                                                                    |   |                                         |                     |                   |   |
|                                                                                                    | Readme                                                                                                    | 10/20/2011 1:54 PM                                                                                                    | Text Document                                                                                                    | 24 8/8                                                                                                    |   |                                         |                     |                   |   |
| Libraries                                                                                                    | Version                                                                                                    | 11/4/2014 10:47 A                                                                                                    | Text Document                                                                                                    | 1 KB                                                                                                    |   |                                         |                     |                   |   |
| Documents                                                                                                    | 46131011                                                                                                    | TTAN TOTA TOTAL ME                                                                                                    | Text bocament                                                                                                    | 1 60                                                                                                    |   |                                         |                     |                   |   |
| Music                                                                                                    |                                                                                                    |                                                                                                    |                                                                                                    |                                                                                                    |   |                                         |                     |                   |   |
| Pictures                                                                                                    |                                                                                                    |                                                                                                    |                                                                                                    |                                                                                                    |   |                                         |                     |                   |   |
| Videos                                                                                                    |                                                                                                    |                                                                                                    |                                                                                                    |                                                                                                    |   |                                         |                     |                   |   |
| Computer                                                                                                    |                                                                                                    |                                                                                                    |                                                                                                    |                                                                                                    |   |                                         |                     |                   |   |
| Network                                                                                                    |                                                                                                    |                                                                                                    |                                                                                                    |                                                                                                    |   |                                         |                     |                   |   |
|                                                                                                    |                                                                                                    |                                                                                                    |                                                                                                    |                                                                                                    |   |                                         |                     |                   |   |
|                                                                                                    |                                                                                                    |                                                                                                    |                                                                                                    |                                                                                                    |   |                                         |                     |                   |   |
|                                                                                                    |                                                                                                    |                                                                                                    |                                                                                                    |                                                                                                    |   |                                         |                     |                   |   |
|                                                                                                    |                                                                                                    |                                                                                                    |                                                                                                    |                                                                                                    |   |                                         |                     |                   |   |
|                                                                                                    |                                                                                                    |                                                                                                    |                                                                                                    |                                                                                                    |   |                                         |                     |                   |   |
|                                                                                                    |                                                                                                    |                                                                                                    |                                                                                                    |                                                                                                    |   |                                         |                     |                   |   |
|                                                                                                    |                                                                                                    |                                                                                                    |                                                                                                    |                                                                                                    |   |                                         |                     |                   |   |
|                                                                                                    |                                                                                                    |                                                                                                    |                                                                                                    |                                                                                                    |   |                                         |                     |                   |   |
|                                                                                                    |                                                                                                    |                                                                                                    |                                                                                                    |                                                                                                    |   |                                         |                     |                   |   |
| firmware D                                                                                                    | late modified: 8/27/2015 5:55 AM                                                                                                    |                                                                                                    |                                                                                                    |                                                                                                    |   |                                         |                     |                   |   |
| firmware D<br>File folder                                                                                                    | late modified: 8/27/2015 5:55 AM                                                                                                    |                                                                                                    |                                                                                                    |                                                                                                    |   |                                         |                     |                   |   |
| firmware D<br>File folder                                                                                                    | late modified: 8/27/2015 5:55 AM                                                                                                    |                                                                                                    |                                                                                                    |                                                                                                    |   |                                         |                     |                   |   |
| firmware D<br>File folder                                                                                                    | late modified: 8/27/2015 5:55 AM                                                                                                    |                                                                                                    |                                                                                                    | _                                                                                                    |   |                                         |                     |                   |   |
| firmware D<br>File folder                                                                                                    | ate modified: 8/27/2015 5:55 AM                                                                                                    | 1 e                                                                                                    |                                                                                                    |                                                                                                    | _ |                                         |                     |                   | 2 |
| firmware D<br>File folder                                                                                                    | ate modified: 8/27/2015 555 AM                                                                                                    | • firmware                                                                                                    |                                                                                                    |                                                                                                    |   | •   69                                  | Search firmwa       | re<br>Te          |   |
| firmware D<br>File folder                                                                                                    | uter > OS (C) > dell > Drivers > 2MYXC<br>en New folder                                                                                                    | • firmware                                                                                                    |                                                                                                    |                                                                                                    | _ | • 49                                    | Search firmwa       | 1 • C             |   |
| firmware D<br>File folder                                                                                                    | uter • OS (C) • dell • Drivers • 2MY/C (<br>en New folder                                                                                                    | firmware     Date modified                                                                                                    | Туре                                                                                                    | Size                                                                                                    | _ | •   69                                  | Search firmwa       | re<br>I • C       |   |
| firmware D<br>File folder                                                                                                    | ate modified: 8/27/2015 5:55 AM<br>uter • OS (C) • dell • Drivers • 2MY/C<br>en New folder<br>Inter fid251.cfg                                                                                                    | <ul> <li>firmware</li> <li>Date modified<br/>2/16/2011 12:07 PM</li> </ul>                                                                                                    | Type<br>CFG File                                                                                                    | Size<br>2 KB                                                                                                    |   | •   49                                  | Search firmwa       | (e<br>(e          |   |
| firmware D<br>File folder                                                                                                    | uter  OS (C)  Add to the set of the set of t | firmware     Date modified     2/16/2011 12:07 PM     2/16/2011 12:07 PM                                                                                                    | Type<br>CFG File<br>CFG File                                                                                                    | Size<br>2 KB<br>3 KB                                                                                                    | - | • 49                                    | Search firmwa       | re<br>1 • []      |   |
| firmware D<br>File folder                                                                                                    | ate modified: 8/27/2015 555 AM                                                                                                    | <ul> <li>firmware</li> <li>Date modified<br/>2/16/2011 12:07 PM<br/>2/16/2011 12:07 PM<br/>3/1/2012 11:29 AM</li> </ul>                                                                                                    | Type<br>CFG File<br>CFG File<br>CFG File                                                                                                    | Size<br>2 KB<br>3 KB<br>4 KB                                                                                                    |   | •   49                                  | Search firmwa       | re<br>•           |   |
| File folder<br>File folder<br>File folder<br>Companize Op<br>Favorites<br>Desktop<br>Desktop<br>Downloads<br>Recent Places                                                                                                    | uter  OS (C2)  dell  Drivers  2MY/C  en New folder Infid433.cfg Infid433.cfg Infid4 | <ul> <li>firmware</li> <li>Date modified<br/>2/16/2011 12:07 PM<br/>2/16/2011 12:07 PM<br/>3/13/2012 11:29 AM<br/>3/13/2012 10:18 PM</li> </ul>                                                                                                    | Type<br>CfG file<br>CfG file<br>CfG file<br>CfG file                                                                                                    | Size<br>2 KB<br>3 KB<br>4 KB<br>4 KB                                                                                                    | - | • *+                                    | Search firmwa       | re<br>I • D       |   |
| File folder File folder File f                                                                                                    | ate modified: 8/27/2015 5:55 AM<br>uter • OS (C) • dell • Drivers • 2MYXC 1<br>en New folder<br>I Name<br>I rfid251.cfg<br>I rfid40.cfg<br>I rfid40.cfg<br>I rfid53.cfg<br>I rfid53.cfg                                                                                                    | <ul> <li>firmware</li> <li>Date modified<br/>2/16/2011 12:07 PM<br/>2/16/2011 12:07 PM<br/>3/1/2012 11:29 AM<br/>3/13/2012 10:18 PM<br/>3/1/2012 11:32 AM</li> </ul>                                                                                                    | Type<br>CFG File<br>CFG File<br>CFG File<br>CFG File<br>CFG File                                                                                                    | Size<br>2 KB<br>3 KB<br>4 KB<br>3 KB                                                                                                    |   | -   +,                                  | Search firmwa       | re<br>II • [      |   |
| firmware D<br>File folder<br>File folder<br>Prile folder<br>Prile folder<br>Pavorites<br>Desktop<br>Desktop<br>Desktop<br>Desktop<br>Desktop<br>Desktop<br>Desktop<br>Desktop<br>Desktop<br>Desktop<br>Desktop<br>Desktop                                                                                                    | uter ▶ OS (C) ▶ dell ▶ Drivers ▶ 2MYXC<br>en New folder<br>New folder<br>I riid251.cfg<br>I riid410.cfg<br>I riid433.cfg<br>I riid533.cfg<br>I riid533.cfg<br>I riid533.cfg                                                                                                    | <ul> <li>firmware</li> <li>Date modified<br/>2/16/2011 12:07 PM<br/>2/16/2011 12:07 PM<br/>3/1/2012 11:29 AM<br/>3/13/2012 10:18 PM<br/>3/1/2012 11:32 AM</li> </ul>                                                                                                    | Type<br>CfG File<br>CfG File<br>CfG File<br>CfG File<br>CfG File<br>CfG File<br>CfG File                                                                                                    | Size 2 KB<br>3 KB<br>4 KB<br>3 KB<br>3 KB<br>3 KB                                                                                                    |   | • 49                                    | Search firmwa       | - C               |   |
| Firmware D<br>File folder<br>File folder<br>File folder<br>File folder<br>File folder<br>File folder<br>File folder<br>Formput<br>Favorites<br>Desktop<br>Downloads<br>Recent Places<br>Ubraries<br>Documents<br>Music                                                                                                    | ate modified: 8/27/2015 5:55 AM                                                                                                    | <ul> <li>firmware</li> <li>Date modified<br/>2/16/2011 12:07 PM<br/>3/1/2012 11:29 PM<br/>3/1/2012 11:29 AM<br/>3/1/2012 11:32 AM<br/>3/1/2012 11:33 AM<br/>3/1/2012 11:31 AM</li> </ul>                                                                                                    | Type<br>Cró File<br>Cró File<br>Cró File<br>Cró File<br>Cró File<br>Cró File<br>Cró File                                                                                                    | Size 2 KB<br>3 KB<br>4 KB<br>3 KB<br>3 KB<br>3 KB<br>4 KB                                                                                                    |   | •   *9                                  | Search formusa<br>g | - C               |   |
| File folder<br>File folder<br>File folder<br>File folder<br>File folder<br>Comparize<br>Comparize<br>C                                                                                                    | uter • OS (C) • dell • Drivers • 2MY/C /<br>en New folder<br>Name<br>rfid2SLcfg<br>rfid40.cfg<br>rfid533.cfg<br>rfid533.cfg<br>rfid533.cfg<br>rfid533.cfg<br>rfid633.cfg<br>rfid533.cfg                                                                                                    | <ul> <li>firmware</li> <li>Date modified<br/>2/16/2011 12:07 PM<br/>2/16/2011 12:07 PM<br/>3/1/2012 11:29 AM<br/>3/13/2012 11:29 AM<br/>3/1/2012 11:30 AM<br/>3/1/2012 11:31 AM<br/>2/16/2011 12:07 PM</li> </ul>                                                                                                    | Type<br>CfG File<br>CfG File<br>CfG File<br>CfG File<br>CfG File<br>CfG File<br>CfG File<br>CfG File<br>CfG File                                                                                                    | Size<br>2 KB<br>3 KB<br>4 KB<br>3 KB<br>3 KB<br>3 KB<br>4 KB<br>2 KB                                                                                                    |   | -   ++                                  | Search firmwa       | re<br>1           |   |
| File folder  File folder  File                                                                                                    | uter  OS (C)  dell  Drivers  2MYXC  en New folder  New folder  rfid251.cfg rfid410.cfg rfid333.cfg rfid533.cfg rfid533.cfg rfid533.cfg rfid533.cfg rfid513.cfg rfid613.cfg rfid613.cfg rfid613.cfg rfid613.cfg rfid613.cfg rfid613.cfg rfid613.cfg rfid613.cfg rfid613.cfg rfid610.cfg rfid610.cfg rfi | <ul> <li>firmware</li> <li>Date modified<br/>2/16/2011 12:07 PM<br/>2/16/2011 12:07 PM<br/>3/1/2012 11:29 AM<br/>3/1/2012 11:32 AM<br/>3/1/2012 11:30 AM<br/>3/1/2012 11:31 AM<br/>2/16/2011 12:07 PM</li> </ul>                                                                                                    | Type<br>CfG File<br>CfG File<br>CfG File<br>CfG File<br>CfG File<br>CfG File<br>CfG File<br>CfG File<br>CfG File<br>CfG File<br>CfG File<br>CfG File                                                                                                    | Size<br>2 KB<br>3 KB<br>4 KB<br>3 KB<br>3 KB<br>3 KB<br>3 KB<br>5 KB<br>5 KB                                                                                                    |   | •   49                                  | Search formus       | /                 |   |
| File folder<br>File folder<br>Prile folder<br>Prile folder<br>Prile folder<br>Parize Compe<br>Parize Compe<br>Parize                                                                                                    | en New folder  New folder  New folder  New folder  rid432.cfg  rid432.cfg  rid432.cfg  rid432.cfg  rid432.cfg  rid432.cfg  rid432.cfg  rid432.cfg  rid432.cfg  rid412.cfg  rid412.cfg  rid | firmware     Date modified     2/16/2011 12:07 PM     2/16/2011 12:07 PM     3/1/2012 11:29 AM     3/1/2012 11:32 AM     3/1/2012 11:32 AM     3/1/2012 11:33 AM     2/16/2011 12:07 PM     2/16/2011 12:07 PM     2/16/2011 12:07 PM                                                                                                    | Type<br>CfG File<br>CfG File<br>CfG File<br>CfG File<br>CfG File<br>CfG File<br>CfG File<br>CfG File<br>CfG File<br>CfG File<br>OTP File                                                                                                    | Size 2 KB<br>3 KB<br>4 KB<br>4 KB<br>3 KB<br>3 KB<br>4 KB<br>2 KB<br>55 KB<br>55 KB                                                                                                    |   | •   49                                  | Search firmwo       | re<br>E           |   |
| Fire folder<br>File folder<br>File folder<br>File folder<br>Computer<br>File folder<br>Computer<br>File folder<br>Computer<br>File folder<br>Computer<br>File folder<br>Computer                                                                                                    | ate modified: 8/27/2015 5:55 AM                                                                                                    | <ul> <li>firmware</li> <li>Date modified<br/>2/16/2011 12:07 PM<br/>2/16/2011 12:07 PM<br/>3/13/2012 10:18 PM<br/>3/13/2012 10:18 PM<br/>3/1/2012 11:29 AM<br/>3/1/2012 11:31 AM<br/>2/16/2011 12:07 PM<br/>2/16/2011 12:07 PM<br/>2/16/2011 12:07 PM</li> </ul>                                                                                                    | Type<br>CFG File<br>CFG File<br>CFG FILE<br>CFG FILE<br>CFG FIL | Size<br>2 KB<br>2 KB<br>4 KB<br>4 KB<br>3 KB<br>4 KB<br>2 KB<br>5 KB<br>5 5 KB<br>4 2 KB<br>5 5 KB<br>4 2 KB                                                                                                    |   | • 49                                    | Search firmwoo      | re<br>E           | 1 |
| File folder File folder File f                                                                                                    | ate modified: 8/27/2015 5:55 AM                                                                                                    | <ul> <li>firmware</li> <li>Date modified<br/>2/16/2011 12:07 PM<br/>2/16/2011 12:07 PM<br/>3/1/2012 11:20 PM<br/>3/1/2012 11:23 AM<br/>3/1/2012 11:30 AM<br/>3/1/2012 11:31 AM<br/>2/16/2011 12:07 PM<br/>2/16/2011 12:07 PM<br/>2/16/2011 12:07 PM<br/>2/16/2011 12:07 PM<br/>8/14/2014 5:03 PM</li> </ul>                                                                                                    | Type<br>CfG File<br>CfG Fil | Size<br>2 KB<br>3 KB<br>4 KB<br>4 KB<br>3 KB<br>4 KB<br>2 KB<br>55 KB<br>4 Z KB<br>167 KB                                                                                                    |   | •   49                                  | Search formus       | ~                 |   |
| File folder  File folder  File                                                                                                    | ate modified: 8/27/2015 5:55 AM                                                                                                    | <ul> <li>firmware</li> <li>Date modified<br/>2/16/2011 12:07 PM<br/>2/16/2011 12:07 PM<br/>3/1/2012 11:20 PM<br/>3/1/2012 11:29 AM<br/>3/1/2012 11:30 AM<br/>3/1/2012 11:30 AM<br/>3/1/2012 11:30 AM<br/>2/16/2011 12:07 PM<br/>2/16/2011 12:07 PM<br/>2/16/2011 12:07 PM<br/>2/16/2011 12:07 PM<br/>8/14/2014 5:03 PM<br/>8/22/2012 8:25 AM</li> </ul>                                                                                                    | Type<br>GrG File<br>GrG File<br>GrG File<br>GrG File<br>GrG File<br>GrG File<br>GrG File<br>GrG File<br>GrG File<br>OTP File<br>OTP File<br>Application extens<br>Application                                                                                                    | Size 2 KB<br>3 KB<br>4 KB<br>4 KB<br>3 KB<br>3 KB<br>3 KB<br>4 KB<br>2 KB<br>5 5 KB<br>5 5 KB<br>5 5 KB<br>4 2 KB<br>167 KB<br>1 KB                                                                                                    |   | • 49                                    | Search formusa      | re<br>I           | ] |
| File folder File folder File f                                                                                                    | ate modified: &/27/2015 5:55 AM                                                                                                    | <ul> <li>firmware</li> <li>Date modified<br/>2/16/2011 12:07 PM<br/>3/12/2012 11:29 PM<br/>3/13/2012 10:18 PM<br/>3/1/2012 11:32 AM<br/>3/1/2012 11:30 AM<br/>3/1/2012 11:31 AM<br/>2/16/2011 12:07 PM<br/>2/16/2011 12:07 PM<br/>2/16/2011 12:07 PM<br/>8/14/2014 5:03 PM<br/>8/14/2014 5:03 PM</li> </ul>                                                                                                    | Type<br>CrG file<br>CrG file<br>CrG file<br>CrG file<br>CrG file<br>CrG file<br>CrG file<br>CrG file<br>OTP file<br>OTP file<br>OTP file<br>OTP file<br>OTP file<br>ChGIG file<br>ChGIG file<br>ChGIG file<br>ChGIG file<br>ChGIG file<br>ChGIG file<br>ChGIG file<br>ChGIG file<br>ChGIG file<br>ChGIG file<br>ChGIG file<br>ChGIG file<br>ChGIG file<br>ChGIG file<br>ChGIG file<br>ChGIG file<br>ChGIG file<br>CrG file<br>CrG file              | Size 2 K8<br>2 K8<br>4 K8<br>4 K8<br>3 K8<br>4 K8<br>2 K8<br>4 K8<br>2 K8<br>55 K8<br>4 Z K8<br>167 K8<br>167 K8<br>192 K8                                                                                                    |   | • 49                                    | Search firmwo       | - C               |   |
| File folder File folder File f                                                                                                    | ate modified: 8/27/2015 5:55 AM                                                                                                    | <ul> <li>firmware</li> <li>Date modified<br/>2/16/2011 12:07 PM<br/>2/16/2011 12:07 PM<br/>3/1/2012 11:29 AM<br/>3/1/2012 11:29 AM<br/>3/1/2012 11:29 AM<br/>3/1/2012 11:30 AM<br/>2/16/2011 12:07 PM<br/>2/16/2011 12:07 PM<br/>2/16/2011 12:07 PM<br/>8/14/2014 5:03 PM<br/>8/14/2014 5:03 PM<br/>8/14/2014 5:03 PM</li> </ul>                                                                                                    | Type<br>CfG File<br>CfG File<br>CfG File<br>CfG File<br>CfG File<br>CfG File<br>CfG File<br>CfG File<br>CfG File<br>CfG File<br>OTP File<br>OTP File<br>OTP File<br>CONFIG File<br>CONFIG File<br>CONFIG File                                                                                                    | Size<br>2 KB<br>3 KB<br>4 KB<br>4 KB<br>3 KB<br>4 KB<br>2 KB<br>55 KB<br>42 KB<br>167 KB<br>192 KB<br>1 KB<br>192 KB<br>1 KB                                                                                                    |   | •   49                                  | Search formus       |                   | ] |
| File folder  File folder  File                                                                                                    | ate modified: 8/27/2015 5:55 AM                                                                                                    | <ul> <li>firmware</li> <li>Date modified<br/>2/16/2011 12:07 PM<br/>2/16/2011 12:07 PM<br/>3/1/2012 11:29 AM<br/>3/1/2012 11:39 AM<br/>3/1/2012 11:30 AM<br/>3/1/2012 11:31 AM<br/>2/16/2011 12:07 PM<br/>2/16/2011 12:07 PM<br/>2/16/2011 12:07 PM<br/>8/14/2014 5:03 PM<br/>8/14/2014 5:03 PM<br/>8/14/2014 5:03 PM<br/>8/14/2014 5:03 PM</li> </ul>                                                                                                    | Type<br>CFG File<br>CFG File<br>CFG File<br>CFG File<br>CFG File<br>CFG File<br>CFG File<br>CFG File<br>CFG File<br>CFG File<br>OTP File<br>OTP File<br>OTP File<br>CFG File<br>Application<br>CONFIG File<br>Application<br>CONFIG File<br>Application<br>CONFIG File                                                                                                    | Size<br>2 KB<br>3 KB<br>4 KB<br>4 KB<br>4 KB<br>4 KB<br>3 KB<br>4 KB<br>2 KB<br>55 KB<br>55 KB<br>55 KB<br>55 KB<br>55 KB<br>16 KB<br>1 KB<br>12 KB<br>1 KB<br>222 KB                                                                                  |   | • 49                                    | Search formus       |                   | 1 |
| Firmware D<br>File folder                                                                                                    | ate modified: &/27/2015 5:55 AM                                                                                                    | <ul> <li>firmware</li> <li>Date modified<br/>2/16/2011 12:07 PM<br/>3/12/021 12:07 PM<br/>3/12/021 12:07 PM<br/>3/12/012 11:29 AM<br/>3/12/012 11:29 AM<br/>3/12/012 11:30 AM<br/>3/12/012 11:30 AM<br/>3/12/012 11:30 AM<br/>3/12/012 11:30 PM<br/>2/16/2011 12:07 PM<br/>2/16/2011 12:07 PM<br/>8/14/2014 5:03 PM<br/>8/22/2012 8:25 AM<br/>8/22/2012 8:25 AM</li> </ul>                                                                                                    | Type<br>CrG File<br>CrG File<br>CrG File<br>CrG File<br>CrG File<br>CrG File<br>CrG File<br>CrG File<br>CrG File<br>OTP File<br>Application<br>extens<br>Application<br>CONFIG File<br>Application<br>CONFIG File<br>Application                                                                                                    | Size<br>2 KB<br>3 KB<br>4 KB<br>4 KB<br>3 KB<br>3 KB<br>3 KB<br>4 KB<br>2 KB<br>55 KB<br>42 KB<br>55 KB<br>42 KB<br>167 KB<br>1 KB<br>192 KB<br>1 KB<br>223 KB<br>1 KB<br>223 KB<br>1 KB                                                               |   | • 49                                    | Search firmwo       | <i>n</i><br>1 • C |   |
| File folder File folder File f                                                                                                    | ate modified: 8/27/2015 5:55 AM                                                                                                    | <ul> <li>firmware</li> <li>Date modified<br/>2/16/2011 12:07 PM<br/>2/16/2011 12:07 PM<br/>3/1/2012 11:29 AM<br/>3/13/2012 10:18 PM<br/>3/1/2012 11:32 AM<br/>3/1/2012 11:31 AM<br/>2/16/2011 12:07 PM<br/>2/16/2011 12:07 PM<br/>2/16/2011 12:07 PM<br/>8/14/2014 5:03 PM<br/>8/22/2012 8:25 AM<br/>8/22/2012 8:25 AM<br/>2/16/2011 12:07 PM</li> </ul>                                                                                                    | Type<br>CFG File<br>CFG File<br>CFG File<br>CFG File<br>CFG File<br>CFG File<br>CFG File<br>CFG File<br>OTP File<br>OTP File<br>OTP File<br>OTP File<br>Application<br>extension<br>CONFIG File<br>Application<br>CONFIG File<br>Application<br>CONFIG File<br>Application<br>CONFIG File<br>Application                                                                                                    | Size<br>2 KB<br>3 KB<br>4 KB<br>4 KB<br>4 KB<br>3 KB<br>4 KB<br>2 KB<br>155 KB<br>42 KB<br>167 KB<br>155 KB<br>167 KB<br>152 KB<br>167 KB<br>192 KB<br>1 KB<br>223 KB<br>1 KB<br>227 KB<br>1 KB<br>270 KB<br>270 KB                                    |   | • 49                                    | Search formus       | - C               |   |
| Firmware D<br>File folder                                                                                                    | ate modified: 8/27/2015 5:55 AM                                                                                                    | <ul> <li>firmware</li> <li>Date modified<br/>2/16/2011 12:07 PM<br/>2/16/2011 12:07 PM<br/>3/1/2012 11:20 PM<br/>3/1/2012 11:20 PM<br/>3/1/2012 11:20 AM<br/>3/1/2012 11:20 AM<br/>3/1/2012 11:20 AM<br/>2/16/2011 12:07 PM<br/>2/16/2011 12:07 PM<br/>8/14/2014 5:03 PM<br/>8/14/2014 5:03 PM<br/>8/22/2012 8:25 AM<br/>2/16/2011 12:07 PM<br/>8/22/2012 8:25 AM<br/>2/16/2011 12:07 PM<br/>8/22/2012 8:25 AM</li> </ul>                                                                                                    | Type<br>CfG File<br>CfG File<br>CfG File<br>CfG File<br>CfG File<br>CfG File<br>CfG File<br>CfG File<br>CfG File<br>CfG File<br>OTP File<br>OTP File<br>OTP File<br>Application<br>CONFIG File<br>Application<br>CONFIG File<br>Application<br>CONFIG File<br>Application<br>CONFIG File<br>Application<br>CONFIG File<br>Application                                                                                                    | Size 2 KB<br>3 KB<br>4 KB<br>4 KB<br>3 KB<br>3 KB<br>3 KB<br>3 KB<br>3 KB<br>5 KB<br>5 KB<br>5 KB<br>5 KB<br>5 KB<br>5 KB<br>5 KB<br>167 KB<br>1 KB<br>122 KB<br>1 KB<br>222 KB<br>1 KB<br>220 KB<br>1 KB<br>220 KB                                    |   | • 49                                    | Search formus       | n<br>1            |   |
| Firmware D<br>File folder<br>File folder<br>Sanize Compu-<br>Ganize Op<br>Desktop<br>Desktop<br>Des | ate modified: &/27/2015 5:55 AM                                                                                                    | <ul> <li>firmware</li> <li>Date modified<br/>2/16/2011 12:07 PM<br/>2/16/2011 12:07 PM<br/>3/1/2012 11:20 PM<br/>3/1/2012 11:20 PM<br/>3/1/2012 11:32 AM<br/>3/1/2012 11:32 AM<br/>3/1/2012 11:32 AM<br/>3/1/2012 11:32 AM<br/>3/1/2012 11:30 PM<br/>2/16/2011 12:07 PM<br/>2/16/2011 12:07 PM<br/>8/14/2014 5:03 PM<br/>8/22/2012 8:25 AM<br/>8/14/2014 5:03 PM<br/>8/22/2012 8:25 AM<br/>2/16/2011 12:07 PM<br/>8/22/2012 8:25 AM<br/>2/16/2011 12:07 PM<br/>8/22/2012 8:25 AM</li> <li>8/14/2014 5:03 PM</li> </ul>                                                     | Type<br>GTG File<br>GTG File<br>GTG File<br>GTG File<br>GTG File<br>GTG File<br>GTG File<br>GTG File<br>GTG File<br>OTP File<br>Application<br>CONFIG File<br>Application<br>CONFIG File<br>Application<br>CONFIG File<br>Application<br>CONFIG File<br>Application<br>CONFIG File<br>Application                                                                                                    | Size<br>2 KB<br>3 KB<br>4 KB<br>4 KB<br>3 KB<br>3 KB<br>3 KB<br>3 KB<br>3 KB<br>2 KB<br>55 KB<br>55 KB<br>55 KB<br>55 KB<br>55 KB<br>167 KB<br>1 KB<br>12 KB<br>1 KB<br>223 KB<br>1 KB<br>220 KB<br>1 KB<br>270 KB<br>1 KB<br>270 KB<br>1 KB<br>270 KB |   | • 49                                    | Search formusa      | - C               |   |
| File folder File folder File f                                                                                                    | ate modified: 8/27/2015 5:55 AM                                                                                                    | <ul> <li>firmware</li> <li>Date modified<br/>2/16/2011 12:07 PM<br/>2/16/2011 12:07 PM<br/>3/13/2012 10:18 PM<br/>3/13/2012 10:18 PM<br/>3/1/2012 11:29 AM<br/>3/1/2012 11:20 AM<br/>3/1/2012 11:31 AM<br/>2/16/2011 12:07 PM<br/>2/16/2011 12:07 PM<br/>2/16/2011 12:07 PM<br/>8/14/2014 5:03 PM<br/>8/22/2012 8:25 AM<br/>8/14/2014 5:03 PM<br/>8/22/2012 8:25 AM<br/>2/16/2011 12:07 PM<br/>8/22/2012 8:25 AM<br/>8/24/2014 5:03 PM</li> </ul>                                                                                                    | Type<br>CFG File<br>CFG File<br>CFG File<br>CFG File<br>CFG File<br>CFG File<br>CFG File<br>CFG File<br>CFG File<br>OTP File<br>Application extens<br>Application<br>CONFIG File<br>Application<br>CONFIG File<br>Application<br>CONFIG File<br>Application<br>CONFIG File<br>Application<br>CONFIG File<br>Application<br>CONFIG File                                                                                                    | Size<br>2 KB<br>2 KB<br>4 KB<br>4 KB<br>4 KB<br>3 KB<br>4 KB<br>2 KB<br>1 KB<br>192 KB<br>1 KB<br>192 KB<br>1 KB<br>2270 KB<br>1 KB<br>270 KB<br>1 KB<br>270 KB<br>1 KB                                                                                |   | • 49                                    | Search firmwo       | - 'C              |   |
| File folder File folder File f                                                                                                    | ate modified: 8/27/2015 5:55 AM                                                                                                    | <ul> <li>firmware</li> <li>Date modified<br/>2/16/2011 12:07 PM<br/>2/16/2011 12:07 PM<br/>3/1/2012 11:20 PM<br/>3/1/2012 11:20 PM<br/>3/1/2012 11:21 2AM<br/>3/1/2012 11:20 PM<br/>2/16/2011 12:07 PM<br/>2/16/2011 12:07 PM<br/>2/16/2011 12:07 PM<br/>8/14/2014 5:03 PM<br/>8/22/2012 8:25 AM<br/>8/22/2012 8:25 AM<br/>2/16/2011 12:07 PM<br/>8/22/2012 8:25 AM<br/>2/16/2011 12:07 PM<br/>8/22/2012 8:25 AM<br/>2/16/2011 12:07 PM<br/>8/22/2012 8:25 AM</li> <li>8/14/2014 5:03 PM<br/>8/22/2012 8:25 AM</li> <li>8/14/2014 5:03 PM<br/>8/22/2012 8:25 AM</li> </ul> | Type<br>CFG File<br>CFG File<br>CFG File<br>CFG File<br>CFG File<br>CFG File<br>CFG File<br>CFG File<br>CFG File<br>CFG File<br>CFG File<br>CFG File<br>Application<br>extension<br>CONFIG File<br>Application<br>CONFIG File<br>Application<br>CONFIG File<br>Application<br>CONFIG File<br>Application<br>CONFIG File<br>Text Document                                                                                                    | Size<br>2 KB<br>3 KB<br>4 KB<br>4 KB<br>4 KB<br>3 KB<br>4 KB<br>2 KB<br>167 KB<br>167 KB<br>167 KB<br>192 KB<br>1 KB<br>223 KB<br>1 KB<br>270 KB<br>1 KB<br>70 KB<br>1 KB<br>13 KB                                                                     |   | • 49                                    | Search formus       | - 6               |   |

- 8 ushupgrade.exe をダブルクリックしてファームウェアインストーラを実行します。
- **9 スタート**をクリックしてファームウェアのアップグレードを開始します。
- 重要:ファームウェアの旧バージョンからアップグレードする場合は、管理者パスワードを入力するよう求められることがあります。 Broadcom をパスワードとして入力し、ダイアログが表示された場合は Enter をクリックします。

いくつかのステータスメッセージが表示されます。

10 再起動 をクリックしてファームウェアのアップグレードを完了します。 Dell ControlVault ドライバおよびファームウェアのアップデートは完了しました。